# Image Lab<sup>™</sup> Software How to Obtain Stain-Free Gel and Blot Images

Instructions

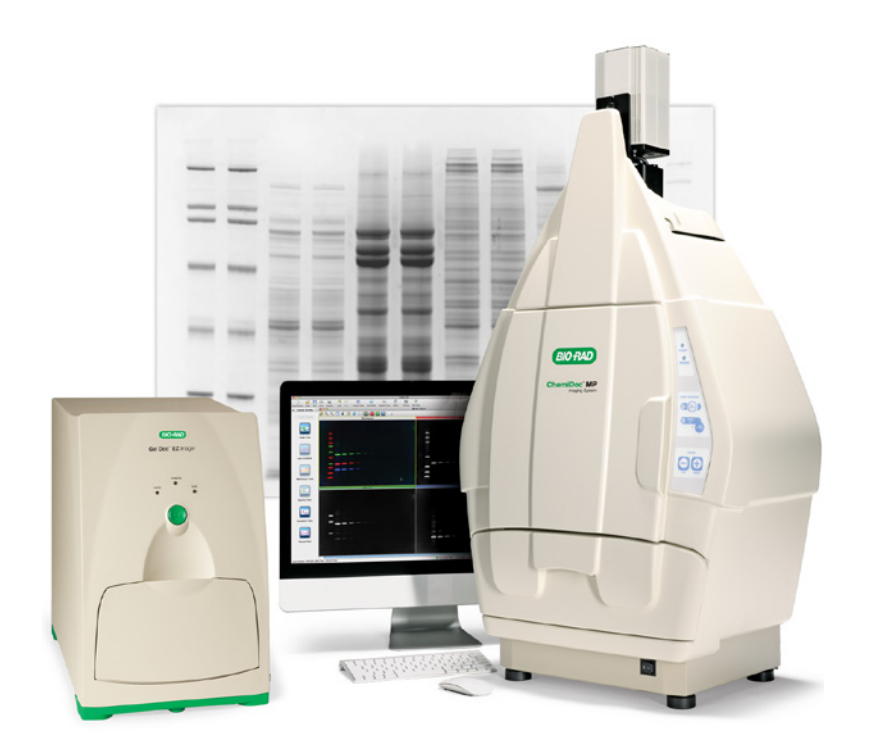

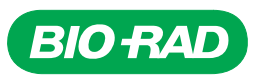

# **Table of Contents**

| Obtaining Stain-Free Gel images  | 1–5 |
|----------------------------------|-----|
| Obtaining Stain-Free Blot Images | 6–9 |

If the Gel Doc<sup>™</sup> XR+ or ChemiDoc<sup>™</sup> XRS+ systems are used to conduct quantitation with Bio-Rad's stain-free gel technology, Bio-Rad recommends performing the flat field calibration with the orange fluorescence reference plate (cat. #170-8008) after installing Image Lab<sup>™</sup> software, version 5.1 or higher.

To perform the calibration using the orange fluorescence reference plate, choose **Edit** > **Instrument Setup** in the Image Lab software and select **Reset** next to the flat field in the dialog box. Image Lab will guide you through the 5 min process.

# **Obtaining Stain-Free Gel Images**

In order to visualize protein bands using stain-free technology on gels and blots (if applicable), stain-free gels must be activated after electrophoretic separation is complete. Once activated, the same protein bands can be visualized (without any further activation) on blotting membranes after transfer. Thus, stain-free technology enables one to monitor electrophoretic separation and transfer effeciency.

#### Instructions

 Immediately after electrophoretic separation is complete, remove the gel from the cassette and place it directly on a stain-free enabled Bio-Rad UV transilluminator (ChemiDoc<sup>™</sup> MP, ChemiDoc XRS+, Gel Doc XR+) or stain-free tray (Gel Doc<sup>™</sup> EZ); no fixation or rinsing steps are required.

**Note**: Do not allow gel to soak in water or other solution after separation before activation and imaging. Soaking an unactivated gel allows the stain-free moiety to diffuse out of the gel. Once activated, the gel can sit in buffer or water as usual.

Note: Do not place any material, such as plastic film, between the gel and the plate or tray.

- 2. Open Image Lab software.
  - a. Version 4.1 or later for Gel Doc EZ or ChemiDoc MP.
  - b. Version 5.1 or later for Gel Doc XR+ or ChemiDoc XRS+.
     Download Image Lab version 5.1 at www.bio-rad.com/info/imagelabsoftware.
- 3. To acquire a stain-free gel image (Gel Doc EZ, Gel Doc XR+, ChemiDoc XRS+), configure the acquisition settings by selecting **New Protocol**.
  - a. Select New Protocol > Single Channel for ChemiDoc MP.

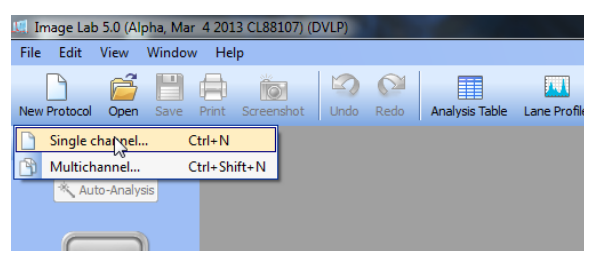

- 4. In the Application pane, click **Select** and then **Protein Gels** > **Stain Free Gel**. Now select the gel activation, depending on the application.
  - a. 1 min activation provides sufficient UV activation for gels used in western blots.
  - b. 2.5 min activation provides a good balance between time required for UV activation and signal intensity.
  - c. 5 min activation provides maximum signal intensity.

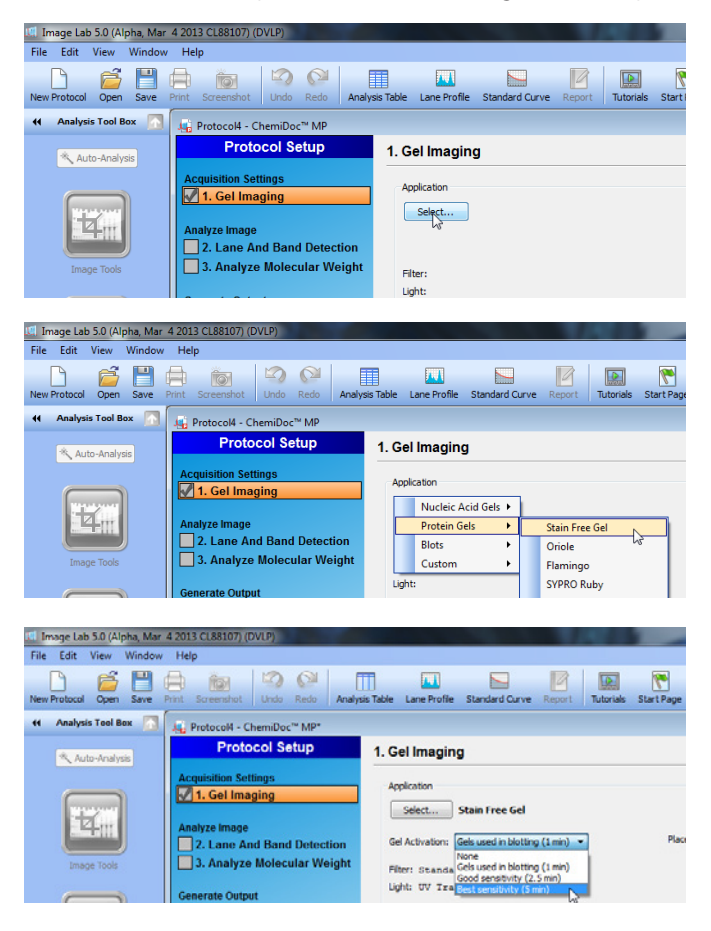

5. In the Imaging Area pane, select from the list of Bio-Rad gels or enter the image area dimensions manually. This option is not necessary when using the Gel Doc EZ, as the entire area is imaged automatically.

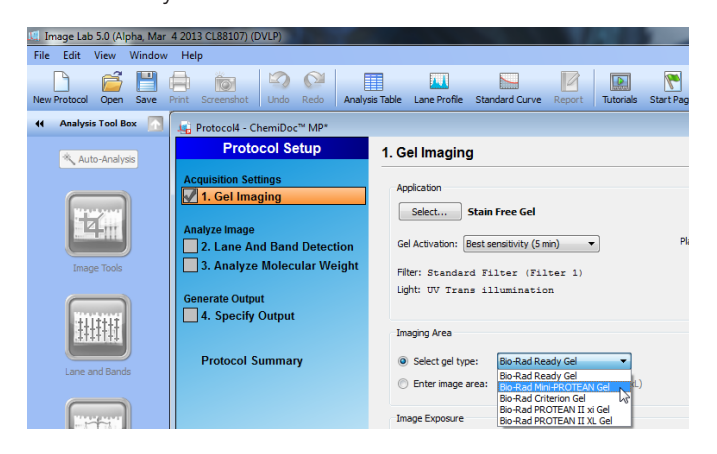

- 6. In the Image Exposure pane, select from one of the following options:
  - a. Auto Exposure this setting estimates an optimal exposure time and ensures the best use of the dynamic range.
    - i. Intense Bands optimizes exposure for all bands.
    - ii. **Faint Bands** a longer exposure time is used to make faint bands more visible, but more prominent bands might be overexposed.
  - b. **Manual Exposure** use this setting to manually override automated imaging. This setting is often used to duplicate an exposure time in order to compare band intensities from different gels.

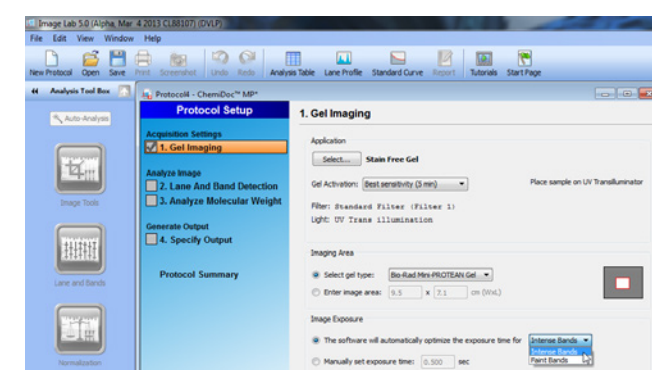

- 7. In the Display Options pane, keep the default settings. If using the Gel Doc EZ, proceed to step 10.
- 8. Select **Position Gel**. The acquisition pane will now display a live view of the gel.

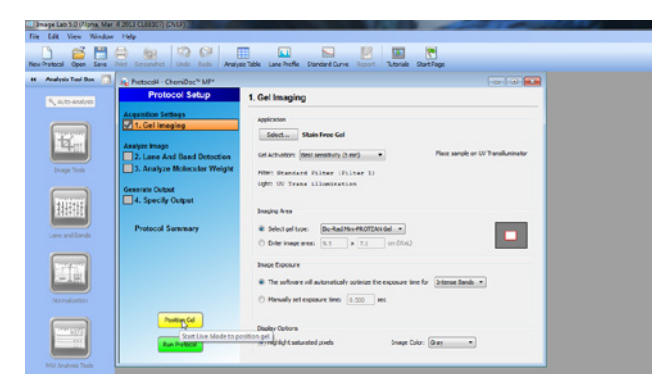

9. Make sure the gel is correctly positioned in the viewing area. Adjust the zoom if necessary and/or manually align the gel.

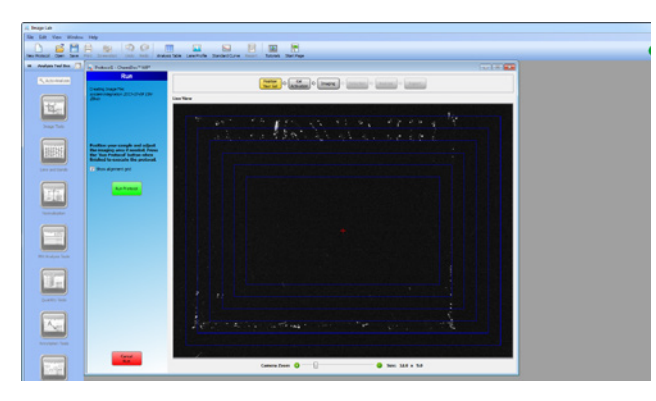

10. To start the stain-free activation and image acquisition, select Run Protocol.

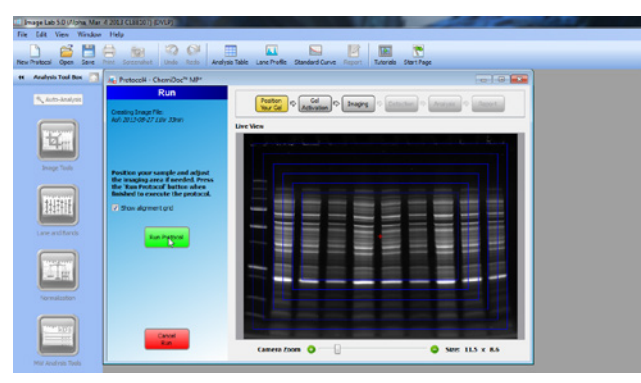

11. The Gel Image Preview pane will now display the stain-free gel undergoing activation in real time.

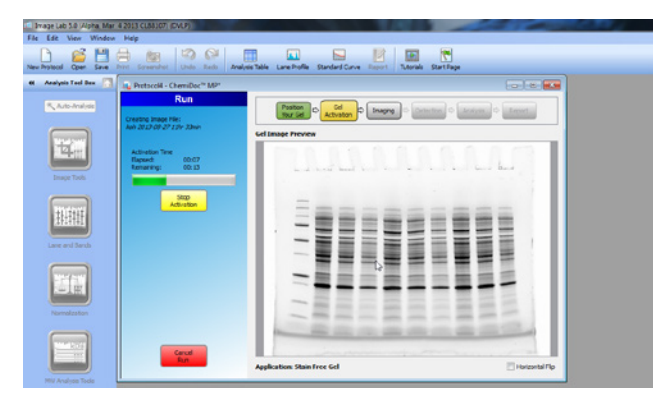

12. Once activation is complete, an image of the stain-free gel is captured, based on the image exposure time selected.

| Le Image Lab 5.0 (Upha, Mar | A 2013 CUREO ( DALA)                                                                                                    |                                                                                                    |                                 |   |
|-----------------------------|----------------------------------------------------------------------------------------------------|----------------------------------------------------------------------------------------------------|---------------------------------|---|
| File Edit View Window       | Help                                                                                                    |                                                                                                    |                                 |   |
| hen Protocal Open Same      | The second second secon | s höre Lane Frafer Standard Corree Report Tutanak Start Prop                                                                                                    |                                 |   |
| + Analysis Tool Box 🛅       | Protocoli - ChemiDec" MP                                                                                                    | 000                                                                                                    | a. Auth 2012-08-27 124r 33eria* |   |
| Auto-Analysia               | Protocol Setup                                                                                                    | 1. Gel Imaging                                                                                                    | 🖉 🔍 🔍 🕄 🔅 🚍 🧇 🖿                 |   |
| Lange Table                 | Acquisition Settings           Acquisition Settings           Analyze Imaging           2. Lake And Dard Detection           3. Analyze Molecular Weight           Generate Output                                                                                                    | Aphaton<br>Main Free Gel<br>Gel Sensor (Sense sensity (Sens) * Place sensity an ST Transformation<br>Place sensity an ST Transformation<br>Place sensity and ST Transformation<br>Place sensity and ST Transfo |                                 |   |
| Lore and Bands              | L Specify Output<br>Protocol Swemary                                                                                                    | Image arm           © Social arb face:         (build arb monoconcerve)           If the image sets:         1.15 × 0.6 · im (files)           Image bases r                                                                                                    |                                 |   |
|                             | Parton for                                                                                                    | The software of a toward of genus the excessor time for protocol takes     Noundri net equators like:      Distribut network to take the software of the software to take the software of the software of                                                                                                    |                                 |   |
| Hill Analysis Their         | fan Netoci                                                                                                    | 3. Adv. monacher, judi cer 198 23                                                                                                    |                                 | 1 |

13. The gel image can now be exported in a variety of image formats (TIFF, JPEG, bitmap, or PNG).

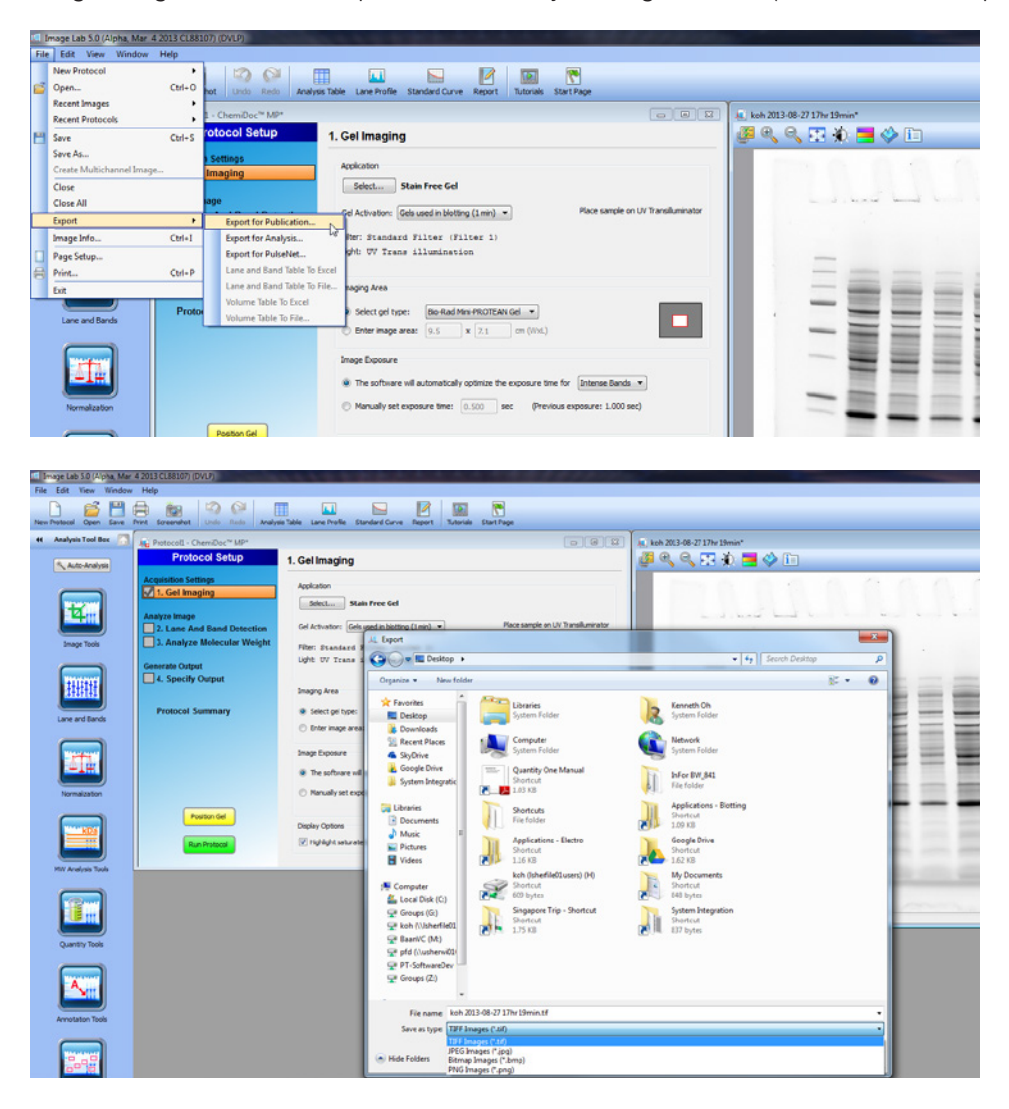

### **Obtaining Stain-Free Blot Images**

#### Instructions

 Once the blotting step is complete, remove the blot and place it directly on a stain-free enabled Bio-Rad UV transilluminator plate (ChemiDoc MP, ChemiDoc XRS+, Gel Doc XR+) or stain-free tray (Gel Doc EZ).

**Note**: No fixation or rinsing steps are required. Membranes are more transparent to UV illumination when wet. For optimal imaging, keep membranes wet with transfer buffer or water. Transfer buffer or water also helps minimize air bubbles that can be trapped under the membrane.

Note: Do not place any material, such as plastic film, between the blot and the plate or tray.

- 2. Open Image Lab software.
  - a. Version 4.1 or later for Gel Doc EZ or ChemiDoc MP.
  - b. Version 5.1 or later for Gel Doc XR+ or ChemiDoc XRS+.
     Download Image Lab version 5.1 at www.bio-rad.com/imagelabsoftware.
- 3. To acquire a stain-free blot image, configure the acquisition setting.
  - a. Select New Protocol for Gel Doc EZ, Gel Doc XR+, and ChemiDoc XRS+.
  - b. Select Single channel for ChemiDoc MP.

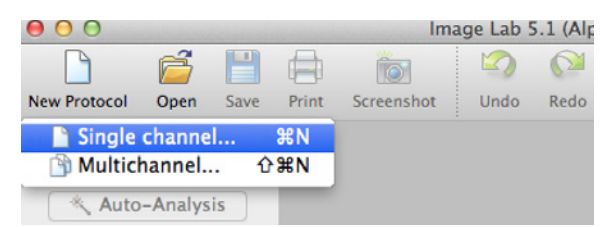

4. In the Application pane, click Select and then Blots > Stain Free Blot.

Note: For the Gel Doc EZ, Stain Free Blot is under the Protein Gels Application

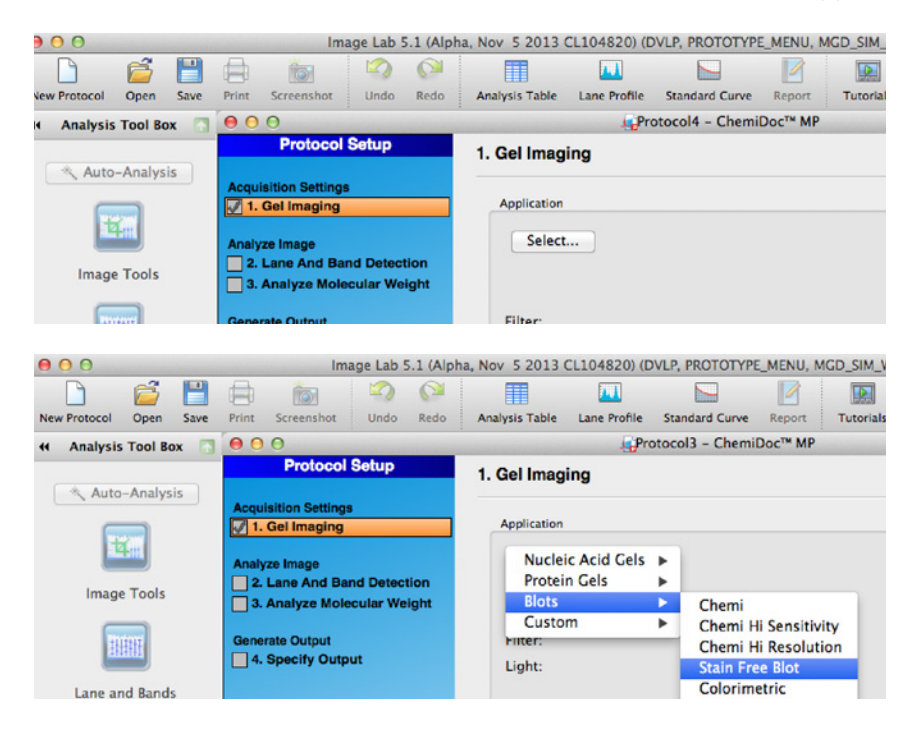

5. In the Imaging Area pane, select from the list of Bio-Rad gels or enter the image area dimensions manually. This option is not necessary when using the Gel Doc EZ, as the entire area is imaged automatically.

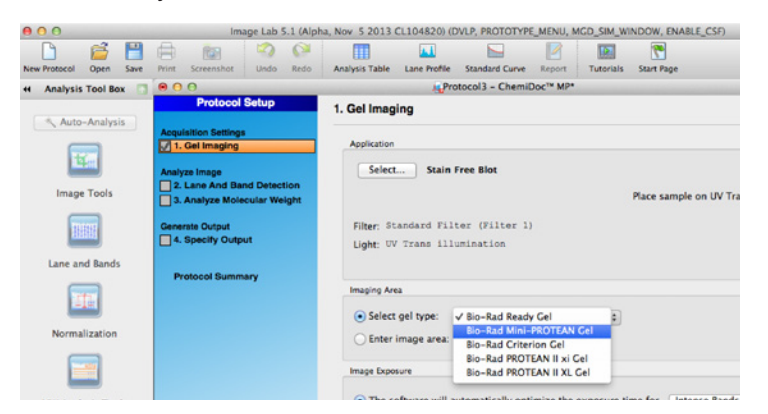

- 6. In the Image Exposure pane, select from one of the following options:
  - a. Auto Exposure this setting estimates an optimal exposure time and ensures the best use of the dynamic range.
    - i. Intense Bands optimizes exposure for all bands.
    - ii. **Faint Bands** a longer exposure time is used to make faint bands more visible, but more prominent bands might be overexposed.
  - b. **Manual Exposure** use this setting to manually override automated imaging. This setting is often used to duplicate an exposure time in order to compare band intensities from different gels.

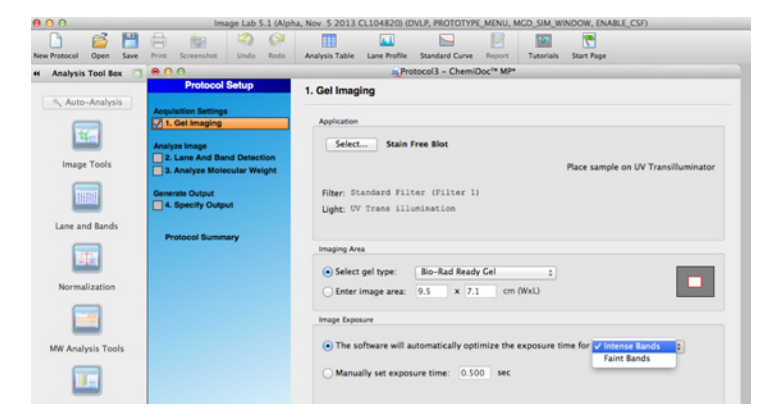

- 7. In the Display Options pane, keep the default settings. If using the Gel Doc EZ, proceed to step 10.
- 8. Select **Position Gel**. The acquisition pane will now display a live view of the blot.

|                       | im .                              | age Lab 5.1 (Aip              | ha, Nov 5 2013         | CL1048209 (I   | DVLP, PROTOTYP             | E_MENU, I | ACD_SIM_W  | INDOW, ENABLE_CSF   |                  | -   |
|-----------------------|-----------------------------------|-------------------------------|------------------------|----------------|----------------------------|-----------|------------|---------------------|------------------|-----|
|                       |                                   | 100 Ca                        | testain Table          | -              | Environ Conn               | 1         | MA         |                     |                  | BIO |
| Men Anabasis Tool Box |                                   | 0100 1000                     | Analysis Lable         | Lane monte     | standard Carve             | Doc"* MP* | Tutonais   | Start Page          |                  |     |
| M Analysis Tool box   | Protocol                          | Setup                         | 1. Gel Imag            | ing            |                            |           |            |                     |                  |     |
| Auto-Analysis         | Annulation Setting                |                               |                        |                |                            |           |            |                     |                  |     |
|                       | 1. Gel Imaging                    |                               | Application            |                |                            |           |            |                     |                  |     |
| 14.00                 | Analyze Image                     |                               | Select                 | Stain          | Free Blot                  |           |            |                     |                  |     |
| Image Tools           | 2. Lane And Ba<br>3. Analyze Mole | nd Detection<br>scular Weight |                        |                |                            |           |            | Place sample on UV  | Transilluminator |     |
|                       | Generate Output                   | NI                            | Filter: St<br>Light: U | andard Fil     | ter (Filter 1<br>umination |           |            |                     |                  |     |
| Lane and Bands        |                                   |                               |                        |                |                            |           |            |                     |                  |     |
|                       | Protocol Summ                     | wy                            | Imaging Ar             | 14             |                            |           |            |                     |                  |     |
|                       |                                   |                               | • Select               | gel type:      | Bio-Rad Read               | y Cel     | •          |                     |                  |     |
| Normalization         |                                   |                               | C Enter                | image area:    | 9.5 × 7.1                  | cm        | (WxL)      |                     | -                |     |
|                       |                                   |                               | Image Dopt             | sure           |                            |           |            |                     |                  |     |
| MW Analysis Tools     |                                   |                               | • The s                | oftware will a | utomatically opt           | imize the | exposure t | ime for Intense Bar | nds :            |     |
|                       |                                   |                               | () Manu                | ally set expo  | sure time: 0.50            | oo sec    |            |                     |                  |     |
| Quantity Tools        |                                   |                               |                        |                |                            |           |            |                     |                  |     |

9. Make sure the blot is correctly positioned in the viewing area. Adjust the zoom if necessary and/or manually align the blot.

| 800                    |                                                                                                    | Image Lab 4.1 (Alpha, May 14 2012 CL5455 B) (DVU)                      |     |
|------------------------|----------------------------------------------------------------------------------------------------|------------------------------------------------------------------------|-----|
| 🗋 🗳 💾                  | 8 1 1 1                                                                                                    | 💷 🗳 🖻 🖪 🖱                                                              | BIO |
| New Protocol Open Save | Print Screenshot Undo Redo                                                                                                    | Analysis Table Lane Profile Standard Curve Teport Taterials Start Page |     |
| el Analysis Tool Bex 🗔 | 800                                                                                                    | Protocol1 - ChemiDoc <sup>14</sup> MP                                  |     |
| (Auto-Analysis)        | Run<br>Oreating Image File:<br>Systems Integration<br>2014–03–28 J4hr Odmin                                                                                             | Live Ver                                                               |     |
| Image Tools            | Position your sample and<br>adjust the imaging area if<br>needed. Press the Nun<br>Protocol' button when<br>finished to execute the<br>protocol.<br>Show alignment grid |                                                                        |     |
| MW Analysis Tools      | Res Protocol                                                                                                    |                                                                        |     |
|                        |                                                                                                    |                                                                        |     |
|                        | Cancel<br>Rom                                                                                                    | Camera Zoom 0 0 Size: 15.5 x 11.6                                      |     |

- 10. To start the stain-free blot and image acquisition, select **Run Protocol**.
- 11. The Blot Image Preview pane will now display the stain-free blot undergoing image acquisition in real time.

| 800                    |                           | Image Lab 4.1 (Alpha, May 14 2012 CL64558) (DVLP)                                                                                                    |
|------------------------|---------------------------|----------------------------------------------------------------------------------------------------|
| D 🗳 🗎                  | 🖨 🗽 🧐 🖓                   |                                                                                                    |
| New Protocol Open Save | Port Screenshet Undo Rado | Analysis Table Lake Profile Standard Curve Trytonals Durt Page                                                                                                    |
| H Analysis Tool Box    | Bun                       | Mucrossi - Chemicos, Jak                                                                                                    |
| ( Auto-Analysis        | Creating Image File:      | There are the second second se |
|                        | Systems Integration       | Deposure Preview                                                                                                    |
| <b>1</b>               |                           |                                                                                                    |
| Image Tools            |                           |                                                                                                    |
| Lane and Bands         | Auto Exposing(0.600 sec)  |                                                                                                    |
| MW Analysis Tools      |                           |                                                                                                    |
|                        |                           |                                                                                                    |
| Quantity Tools         | Carcel<br>Run             | Application: Stain Free Biot                                                                                                    |

12. Once image acquisition is complete, an image of the stain-free blot is captured, based on the image exposure time selected.

| 800                    |                                                                            | Image Lab 4.1 (Alpha, May 14 2012 CL64558) (                                                                                                    | (MA)                                          |
|------------------------|----------------------------------------------------------------------------|----------------------------------------------------------------------------------------------------|-----------------------------------------------|
| Now Protocol Open Save | Print Screensher Undo Rodo                                                 | Analysis Table Lane Rhoffis Standard Curve Report Tursmalls Start Page                                                                                                    | BIO RAD                                       |
| Analysis Tool Box      | 000                                                                        | Whetecol1 - ChemiDec <sup>14</sup> MP                                                                                                    | A O Systems Integration 2014-03-28 14hr 05min |
| ( Auto-Analysia )      | Protocol Setup<br>Angulation Settings<br>[2] 1. Get Imaging                | 1. Gel Imaging                                                                                                    | J 4, 9, 77 \$ 1 = \$ 10                       |
| <b>1</b>               | Analyse Image<br>2. Lane And Band Detection<br>3. Analyse Molecular Weight | ( <u>seact</u> ) Stain Free Biot<br>Place sample on UV Transiliuminator                                                                                                    |                                               |
| Image Tools            | Generate Cutput<br>6. Specify Output                                       | Fiber Standard Filter (Filter 1)<br>Light VV Trans Lisuiantion                                                                                                    |                                               |
| 11111                  | Protocol Summary                                                           | anoging fires                                                                                                    |                                               |
| Lare and Rands         |                                                                            | Select get type: dio-flad finady Cel      Cel     Cel |                                               |
| MW Analysis Tools      |                                                                            | The tofbacre will automatically optimize the exposure time for Interest Bands      Manually set exposure time: 0.500 sec      Previous exposure 0.600 sec                                                                                                    |                                               |
| Quantity Tools         | Position Cel                                                               | Double Onlines           Øvolke Onlines           Øvolke Onlines           Image Color:           Cray                                                                                                    |                                               |
|                        |                                                                            |                                                                                                    | 1                                             |

13. The stain-free blot image can now be exported in a variety of image formats (TIFF, JPEG, bitmap, or PNG).

|                                                                                                    | No 2000 Field Finder Field                                                                                                    | image Lab. 4.1 (Alaba, May 14, 2012, CLC4250) //                                                                                                    | 0.0     |
|----------------------------------------------------------------------------------------------------|----------------------------------------------------------------------------------------------------|----------------------------------------------------------------------------------------------------|---------|
|                                                                                                    | New Protocol                                                                                                    | image Lab 4.1 (April a, May 14 2012 CL64558) (L                                                                                                    | (VLP)   |
|                                                                                                    | Recent Images                                                                                                    | ' 🛄 🛄 🔛 🗹 🔝 🖸                                                                                                    |         |
| New Protocol Open                                                                                             | Recent Protocols                                                                                                    | Analysis Table Lane Profile Standard Curve Report Tutorials Start Page                                                                                                    | -       |
| 4 Analysis Tool Be                                                                                            |                                                                                                    | <pre>#Protocol1 - ChemiDoc™ MP</pre>                                                                                                    | 00      |
|                                                                                                    | Save As 0.25                                                                                                    | 1. Gel Imaging                                                                                                    | J 🖉 🔍 G |
| Auto-Analys                                                                                                   | Create Multichannel Image                                                                                                    |                                                                                                    | -       |
|                                                                                                    | Class                                                                                                    | Application                                                                                                    |         |
|                                                                                                    | Close All                                                                                                    | (Change) state star stor                                                                                                    | 1000    |
|                                                                                                    |                                                                                                    | Select) Stain Free Blot                                                                                                    | 10000   |
|                                                                                                    | Export                                                                                                    | Export for Analysis Place sample on UV Transilluminator                                                                                                    | 1000    |
| Image Tools                                                                                                   | Image Info XI                                                                                                    | Export for PulseNet                                                                                                    | 10000   |
| inage roois                                                                                                   | Page Setup                                                                                                    | Lane and Band Table To Excel (Filter 1)                                                                                                    | 1000    |
|                                                                                                    | e Print XP                                                                                                    | Lane and Band Table To File ation                                                                                                    | 10000   |
| 11111111                                                                                                    |                                                                                                    | Volume Table To Eile                                                                                                    | 111000  |
| 1111111                                                                                                    | Protocol Summary                                                                                                    | Imaning Area                                                                                                    | 100     |
|                                                                                                    |                                                                                                    | insigning reason                                                                                                    | 11000   |
| Lane and Band                                                                                                 | s                                                                                                    | ○ Select gel type: Bio-Rad Ready Gel \$                                                                                                    | 1000    |
|                                                                                                    |                                                                                                    | Enter image area: 10.7 × 8.0 cm (WxL)                                                                                                    |         |
| <b>WittkDa</b>                                                                                                |                                                                                                    |                                                                                                    | 101000  |
| otocol1 - ChemiDor                                                                                            |                                                                                                    |                                                                                                    |         |
| otocori - chemioor                                                                                            | t™ MP                                                                                                    | 😝 🔿 🔿                                                                                                    | 05min   |
|                                                                                                    | ™ MP                                                                                                    |                                                                                                    | 05min   |
| Free Blot                                                                                                    | тч Mp                                                                                                    | Export<br>Save As: Systems Integration 2014-03-28 14hr                                                                                                    | 05min   |
| Free Blot                                                                                                    | ™ MP<br>Place sample on UV 1                                                                                                    | Save As: Systems Integration 2014-03-28 14hr                                                                                                    | 05min   |
| Free Blot<br>lter (Filter 1)                                                                                  | ™ MP<br>Place sample on UV 1                                                                                                    | Export Save As: Systems Integration 2014-03-28 14hr                                                                                                    | 05min   |
| Free Blot<br>lter (Filter 1)<br>lumination                                                                    | ™ MP<br>Place sample on UV 1                                                                                                    |                                                                                                    | 05min   |
| Free Blot<br>lter (Filter 1)<br>lumination                                                                    | ™ MP<br>Place sample on UV 1                                                                                                    | Image: Systems Integration 2014-03-28 14hr       Image: Systems Integration 2014-03-28 14hr       Image: Systems Integration 2014-03-28 14h                                                                                                    | 05min   |
| Free Blot<br>lter (Filter 1)<br>lumination                                                                    | rw MP<br>Place sample on UV 1                                                                                                    |                                                                                                    | 05min   |
| Free Blot<br>Iter (Filter 1)<br>lumination                                                                    | тм мр<br>Place sample on UV 1<br>Export for Pub                                                                                                    | Save As: Systems Integration 2014-03-28 14hr  Export  Save As: Systems Integration 2014-03-28 14hr  Concertion Concertion Concerting Concertion Concertio | 05min   |
| Free Blot Iter (Filter 1) Iumination                                                                          | Place sample on UV 1<br>Place sample on UV 1<br>Export for Pub<br>Publishing Source                                                                   | Save As: Systems Integration 2014-03-28 14hr  Export  Save As: Systems Integration 2014-03-28 14hr  Fran  Fran Fran                                                                                                    | 05min   |
| Free Blot Iter (Filter 1) Iumination Bio-Rad Read                                                             | Place sample on UV 1 Export for Pub Publishing Source O Entire Image                                                                                  | Save As: Systems Integration 2014-03-28 14hr  Save As: Systems Integration 2014-03-28 14hr  Fren  Fren  Fren  Save As: Systems Integration 2014-03-28 14hr  Save As: Systems Integration 2014-03-28 14hr  Save As: Systems Integration 2014-03-28 14hr  Save As: Systems Integration 2014-03-28 14hr  Save As: Systems Integration 2014-03-28 14hr  Save As: Systems Integration 2014-03-28 14hr  Save As: Systems Integration 2014-03-28 14hr  Save As: Systems Integration 2014-03-28 14hr  Save As: Systems Integration 2014-03-28 14hr  Save As: Systems Integration 2014-03-28 14hr  Save As: Systems Integration 2014-03-28 14hr  Save As: Society Save As: Society As: Society Save As: Society As: Society As: Societ | 05min   |
| Free Blot<br>liter (Filter 1)<br>lumination                                                                   | ™ MP<br>Place sample on UV 1<br>Export for Pub<br>Publishing Source<br>⊙ Entire Image<br>⊖ Current View                                               | Silea Sorren shot 2014-03-28 at 2.00.58 PM Sorren shot 2014-03-28 at 2.06.58 PM Sorren shot 2014-03-28 at 2.06.58 PM Sorr | 05min   |
| Free Blot<br>lter (Filter 1)<br>lumination                                                                    | ™ MP<br>Place sample on UV 1<br>Export for Pub<br>Publishing Source<br>ⓒ Entire Image<br>◯ Current View<br>Publishing Resolution (dp)                 | Save As: Systems Integration 2014-03-28 14hr  Export  Save As: Systems Integration 2014-03-28 14hr  Tren  Fren  Fren  Sources  Sources  S | 05min   |
| Free Blot<br>liter (Filter 1)<br>lumination<br>Bio-Rad Reat                                                   | Place sample on UV 1 Export for Pub Publishing Source O Entire Image Publishing Resolution (dp) O 300 doi                                             | Save As: Systems Integration 2014-03-28 14hr  Export  Save As: Systems Integration 2014-03-28 14hr  Save As: Systems Integration 2014-03-28 14hr  Tren  Fren  Save As: Systems Integration 2014-03-28 14hr  Save As: Systems Integration 2014-03-28 14hr  Save As: Systems Integration 2014-03-28 14hr  Save As: Systems Integration 2014-03-28 14hr  Save As: Source Save As: Source As: Source | OSmin   |
| Free Blot<br>Iter (Filter 1)<br>lumination<br>Bio-Rad Rear<br>10.7 × 8<br>automatically op                    | Place sample on UV 1 Export for Pub Publishing Source O Entire Image Current View Publishing Resolution (dpi) O 300 dpi O 60 dpi                      | Save As: Systems Integration 2014-03-28 14hr  Export  Save As: Systems Integration 2014-03-28 14hr  Save As: Systems Integration 2014-03-28 14hr  Tran  Fran  Sources  Sources  Source | OSmin   |
| Free Blot<br>Iter (Filter 1)<br>lumination<br>Blo-Rad Rear<br>10.7 × 8<br>automatically op<br>isure time: 0.5 | Place sample on UV 1 Place sample on UV 1 Export for Pub Publishing Source O Entire Image Current View Publishing Resolution (dp) O 300 dpi O 600 dpi | Save As: Systems Integration 2014-03-28 14hr  Export  Save As: Systems Integration 2014-03-28 14hr  Save As: Systems Integration 2014-03-28 14hr  Tren  Fren  Disk Sorean Shot 2014-03-28 at 20.053 PM 201 PM Sorean Shot 2014-03-28 at 2.06.53 PM 201 PM Sorean Shot 2014-03-28 at 2.06.53 PM 201 PM Sorean Shot 201 PM Sorean Shot 201 PM Sorean Shot 201 PM Sorean Shot 201 PM Sorean Shot 201 PM Sorean Shot 201 PM Sorean Sh | 05min   |

# **Notes and Tips**

If desired, stain the gel with any TGX-compatible stains after stain-free imaging. Certain stains eliminate detection capability if used prior to imaging.

Wet the UV transilluminator with 2-3 ml of water prior to gel placement in order to avoid tearing.

If uneven stain-free development is observed, briefly rinse the gel with water after electrophoresis. However, prolonged rinsing may affect the intensity of the stain-free signal.

Since gels are transparent, what shows in the Live View window of ImageLab for ChemiDoc MP, XR+, and XRS+ instruments are white dots that define the edges of the gel.

For more detailed instructions, refer to the Gel Doc EZ Stain-Free Sample Tray Instruction Manual (#10019634), the ChemiDoc MP System with Image Lab Software Instruction Manual (#10022469) and the Mini-PROTEAN<sup>®</sup> Precast Gels Instruction Manual and Application Guide (#1658100). These bulletins, as well as a library of other manuals, guides, and technical information are available at **www.bio-rad.com**.

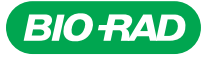

Bio-Rad Laboratories, Inc.

Life Science Group 
 Web site
 www.bio-rad.com
 USA
 800
 424
 6723
 Australia
 61
 2
 914
 2800
 Austral
 1877
 89
 01
 Belgium
 09
 385
 55
 11
 Brazil
 55
 11
 3065
 7550

 Canada
 905
 364
 3435
 China
 86
 21
 6169
 8500
 Czech
 Republic
 420
 241
 430
 532
 Denmark
 44
 52
 10
 00
 Finland
 09
 804
 22
 00

 France
 01
 479
 69
 65
 Germany
 089
 31
 84
 0
 Greece
 30
 20
 Hong
 Kong
 852
 2789
 300
 Hungary
 36
 459
 6100
 India
 91
 124
 4029300
 Israel
 39
 63
 6050
 Italy
 39
 92
 25
 55
 488
 760
 The Netherlands
 0318
 540666
 No
 No<